# 오디오북 모바일앱 사용자 매뉴얼 (안드로이드)

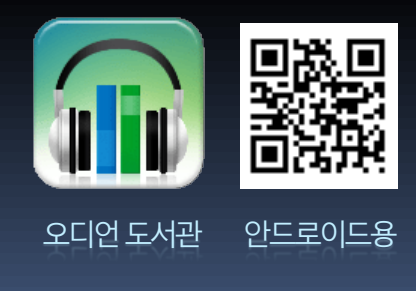

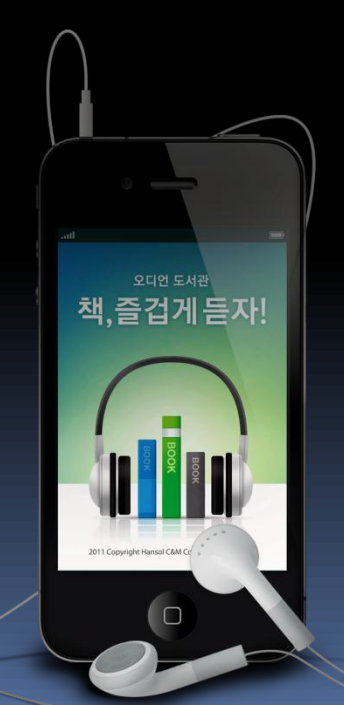

~ 이 기 이

| 외권/1입     | 3  |
|-----------|----|
| 모바일앱 설치방법 | 6  |
| 도서관 지역선택  | 8  |
| 로그인       | 11 |
| 홈         | 15 |
| 베스트       | 18 |
| 카테고리      | 20 |
| 바로듣기/다운로드 | 22 |
| 내서재       | 26 |
| 설정        | 32 |
| 컨텍스트 메뉴   | 36 |
| 검색        | 39 |
|           |    |

차

목

- OS 버전은 환경설정(설정) > 휴대폰정보 > 펌웨어버전(Android 버전)에서 확인하실 수 있습니다..
- (대표 기종 : 갤럭시 S, 갤럭시 S II, 갤럭시탭, 모토로이, 넥서스원 등)
- 오디오북 모바일앱은 안드로이드 OS 버전 2.1 이상을 지원합니다.

#### 회원가입

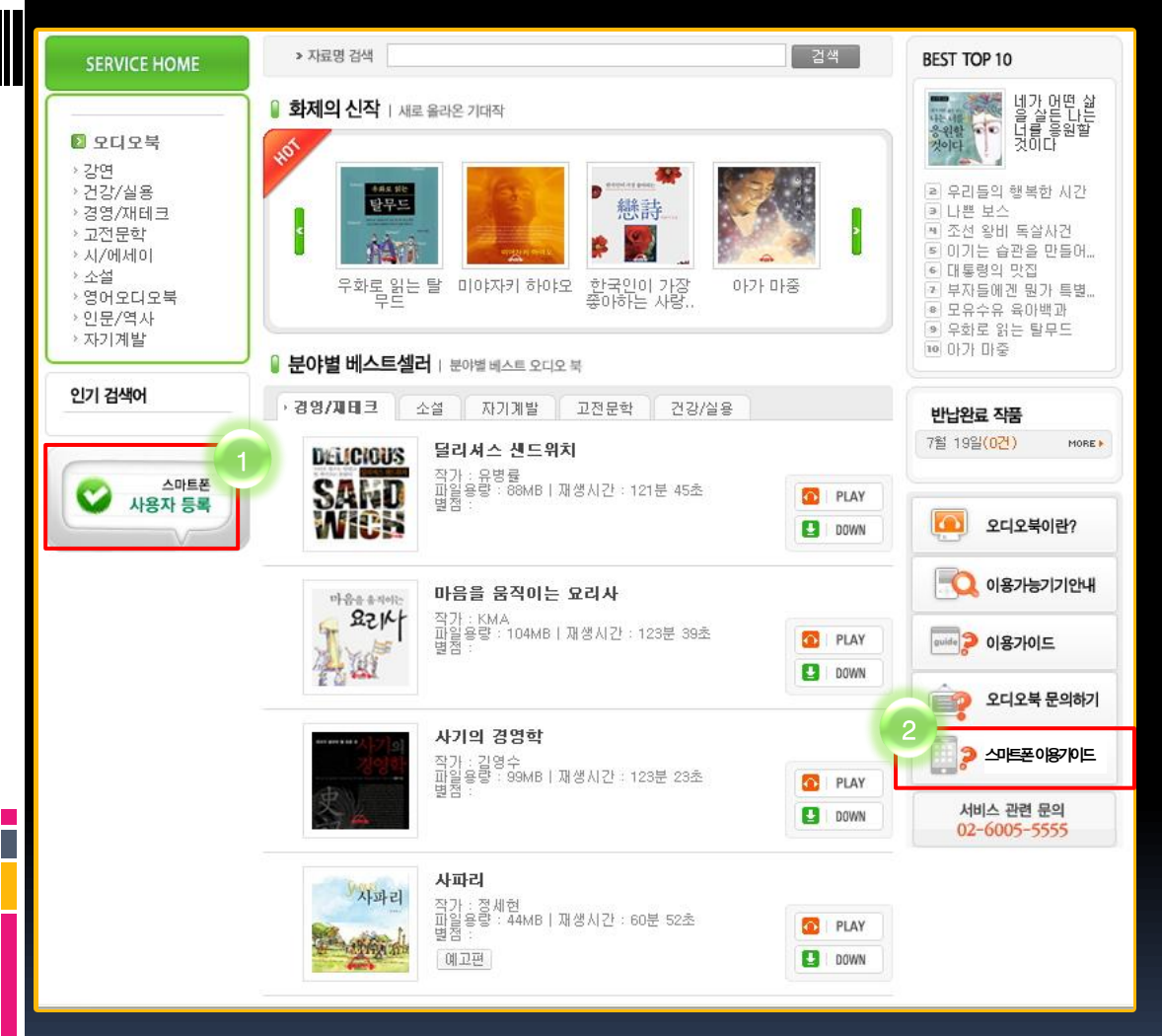

1. 이용하시는 도서관 웹사이트의 [오디오북] 메뉴에서 좌측에 있는 [스마트폰 사용자 등록] 아이콘을 클 릭합니다. 2. [스마트폰 이용가이드]를 클릭하 여 기종별 사용설명서를 다운로드

할 수 있습니다.

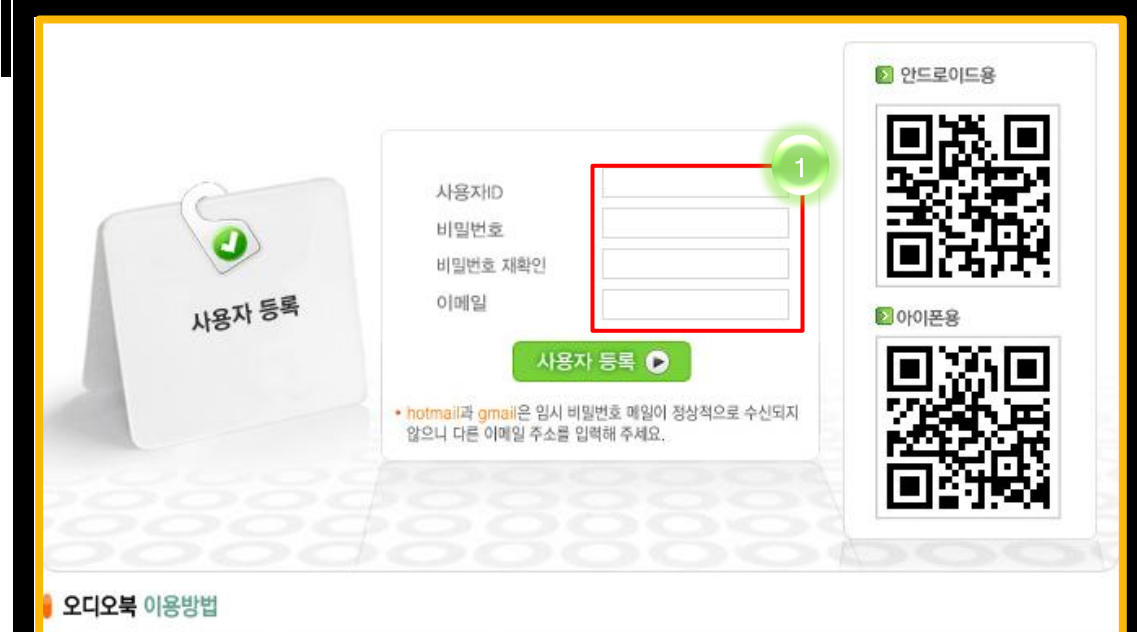

1. 사용자아이디는 도서관 로그인 아 이디와 동일합니다.

비밀번호와 비밀번호 분실 시 임시 비밀번호를 받을 이메일 주소 입력 후 사용자 등록을 누르면 회원가입 이 완료됩니다.

hotmail과 gmail은 임시 비밀번호 이메일이 차단되니 다른 이메일 계 정을 이용하여 주십시오.

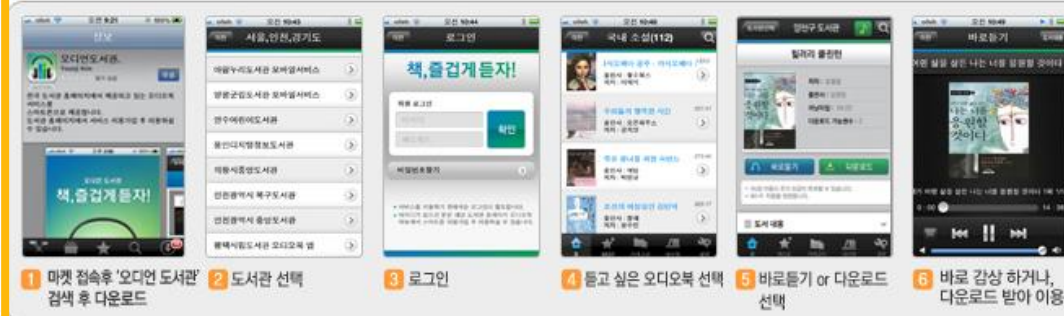

#### 모바일앱 설치방법

All Rights Reserved by Hansol C&M@2011

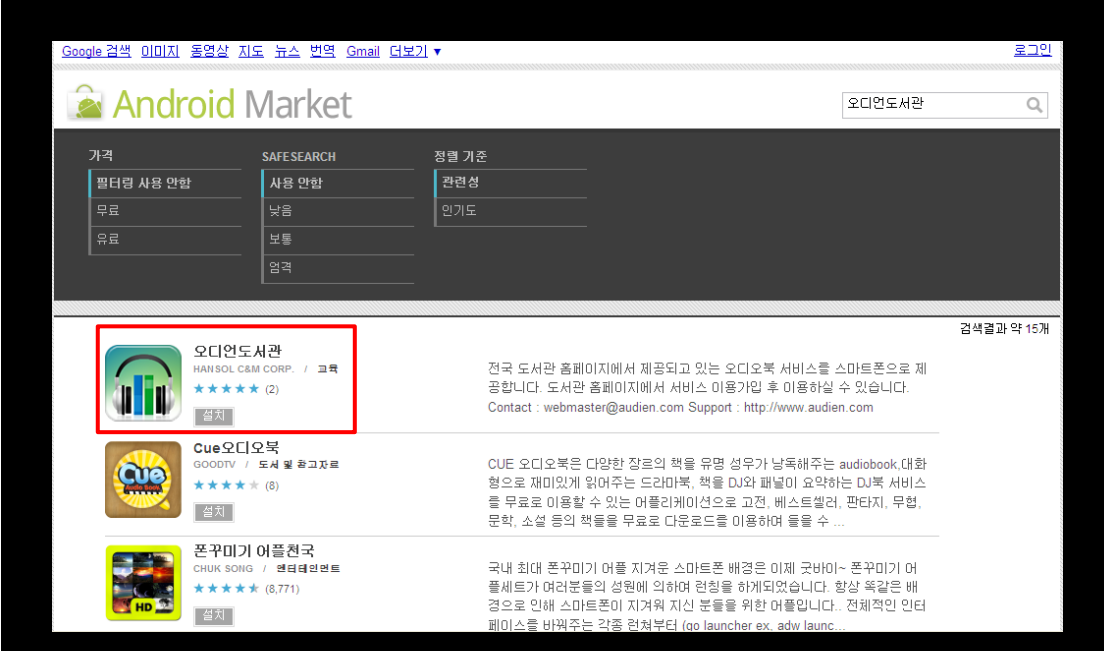

1. 구글 안드로이드 마켓에 접속합 니다.(<u>www.market.android.com</u>) 검색창에서 [오디언도서관]을 검 색하여 무료설치 합니다.

 또는 도서관 웹사이트 및 홍보물 에 있는 QR코드를 어플을 이용하 여 스캔합니다.
 (스캔어플 : 스캐니, ScanSearch,

eggmon 등)

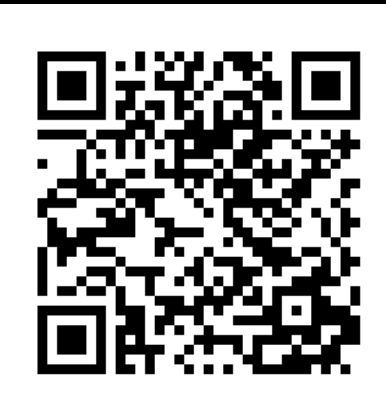

## 도서관 지역선택

All Rights Reserved by Hansol C&M@2011

| Ŷ   | ···································· | ·<br>오후 1:20 |
|-----|--------------------------------------|--------------|
| 서울, | ,인천,경기도 🕘                            | ۲            |
| 강원. | 도                                    | ۲            |
| 대전, | ,충청도                                 | ۲            |
| 광주, | ,전라도                                 | ۲            |
| 대구, | ,울산,부산,경상도                           | ۲            |
| 제주. | 도                                    | ۲            |
| 기업  |                                      | ۲            |
| F   |                                      | Ð            |

[스마트폰 사용자 등록]한 도서관이
 있는 지역을 선택합니다.

|          | 9<br>9 오후 1:20<br>문 |
|----------|---------------------|
| ○○ 정보도서관 | ۲                   |
| ○○시도서관   | ۲                   |
| ○○대학교    | ۲                   |
| ○○대학     | ۲                   |
| ○○디지털도서관 | ۲                   |
| ○○ 중앙도서관 | ۲                   |
| ○○시립도서관  | $\bigcirc$          |
|          | Ð                   |

 등록한 도서관을 클릭하면 로그인 화 면(13페이지)으로 이동합니다.

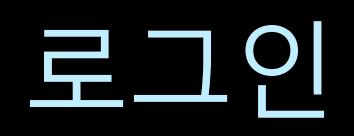

| ſ |                                                                                                 |                                  |  |  |
|---|-------------------------------------------------------------------------------------------------|----------------------------------|--|--|
| ł | G ♥ 3⊡ 🤶 📶 I                                                                                    | ፬ 오전 10:10                       |  |  |
|   | 오디언 도서관<br><b>책,즐겁게 듣자!</b>                                                                     |                                  |  |  |
|   | 회원 로그인                                                                                          |                                  |  |  |
|   |                                                                                                 | έŀΟΙ                             |  |  |
|   | 비밀번호                                                                                            | 40                               |  |  |
|   | 비밀번호 찾기                                                                                         | >                                |  |  |
| Ĩ | 비밀번호 초기화                                                                                        | >                                |  |  |
|   | <ul> <li>서비스를 이용하기 위해서는 로그인이</li> <li>아이디가 없으신 분은 해당 도서관 홈페<br/>메뉴에서 스마트폰 이용가입 후 이용하</li> </ul> | 필요합니다.<br>베이지 오디오북<br>ነ실 수 있습니다. |  |  |
|   |                                                                                                 | Ð                                |  |  |

- [스마트폰 사용자 등록]에서 입력한 아이디
   와 비밀번호를 입력하고 로그인 합니다.
- 비밀번호 분실 시 비밀번호 찾기 또는, 비밀
   번호 초기화 버튼을 클릭합니다.

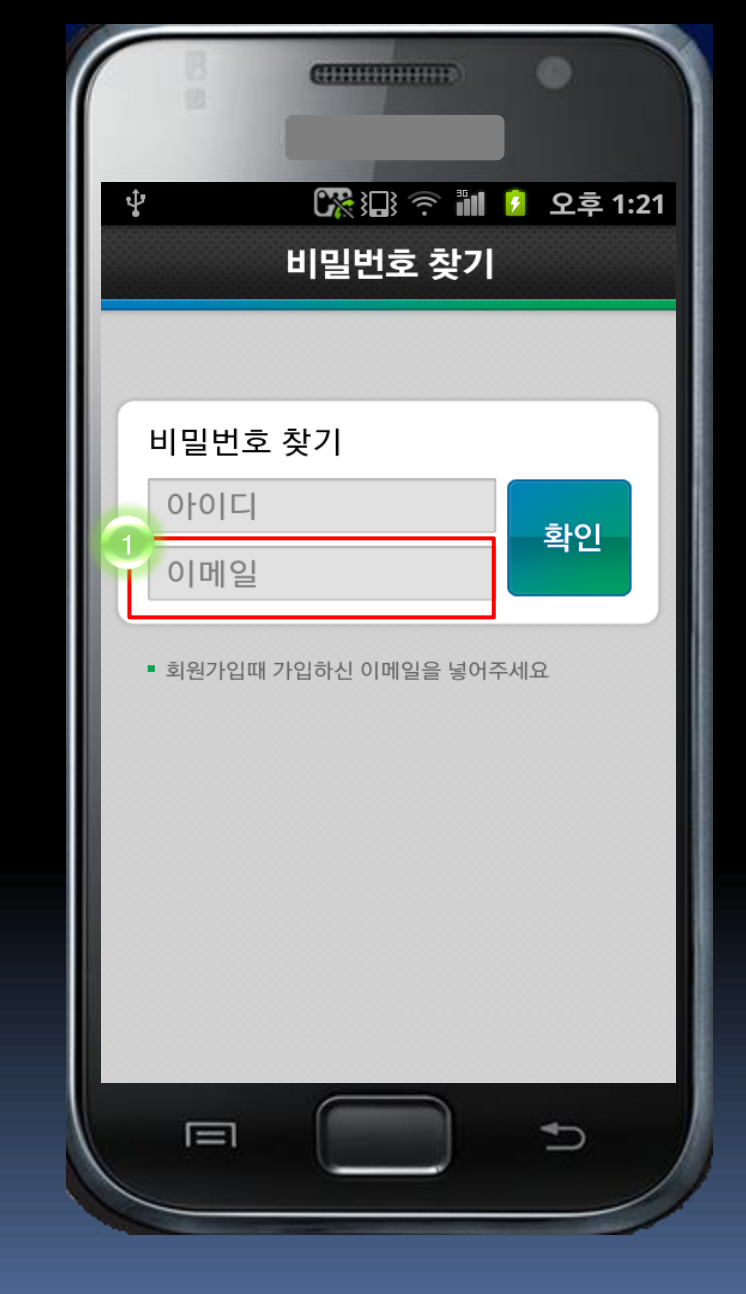

사용자 등록 시 입력한 이메일 주소로 임
 시 비밀 번호가 발송됩니다. 다른 이메일
 주소를 입력하면 임시 비밀번호가 발급
 되지 않습니다.

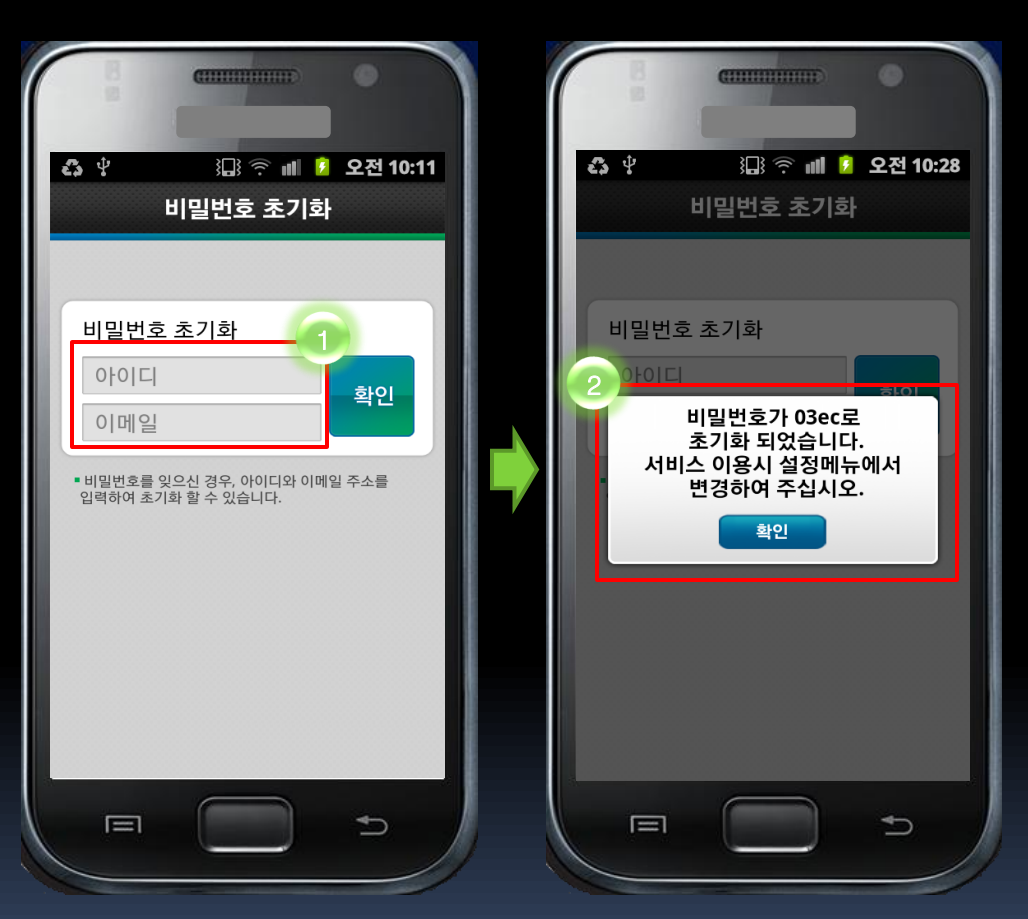

 사용자 등록 시 입력하신 아이디와 이메 일 주소로 비밀번호를 초기화 하실 수 있 습니다.

All Rights Reserved by Hansol C&M@2011

#### 이

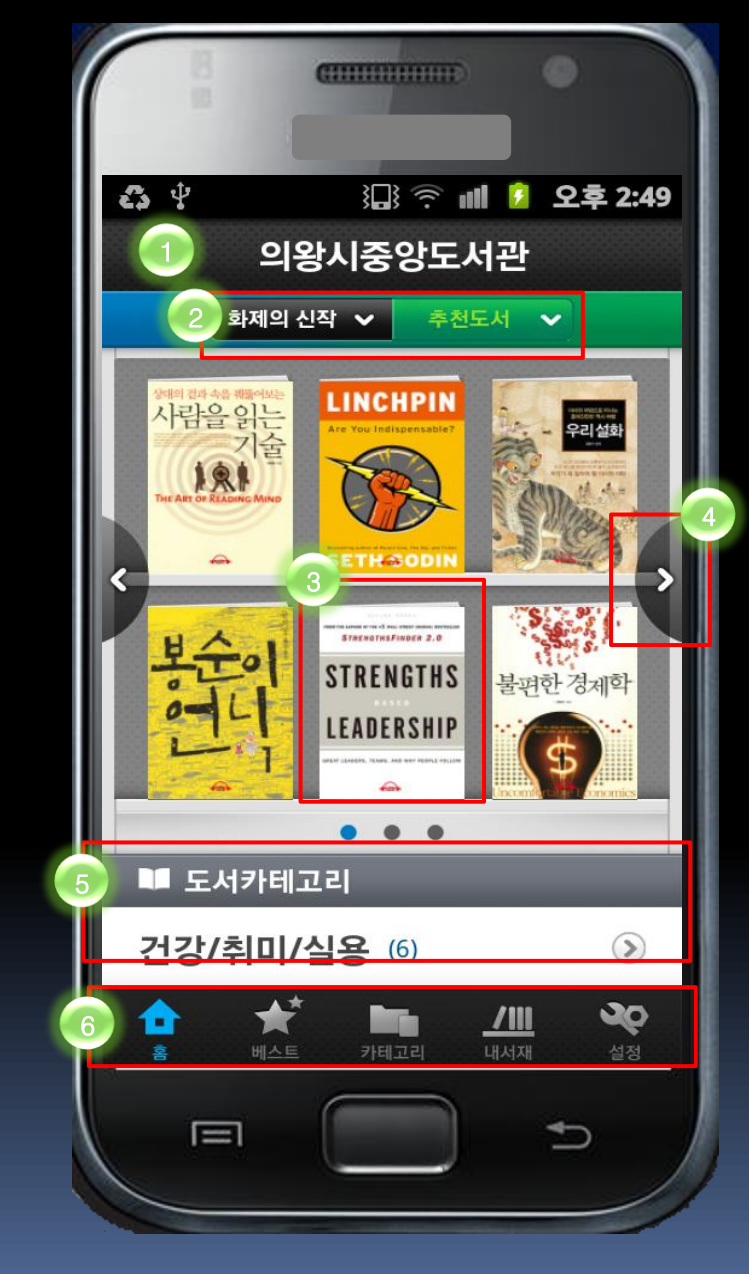

- 있습니다. 5. 상,하 슬라이드하면 도서 카테고리와 카테고리별
- <u>페이지(23페이지)로</u>이동합니다. 4. 다음 페이지의 신작도서 또는 추천도서를 볼 수

6. 하단 네비게이션 바를 이용하여 원하시는 메뉴로

- 2. 화제의 신작과 추천도서를 이동할 수 있습니다. 3. 오디오북 이미지를 터치하면 해당 도서의 상세
- 1. 로그인한 도서관의 홈화면입니다.

오디오북 수를 볼 수 있습니다.

이동할 수 있습니다.

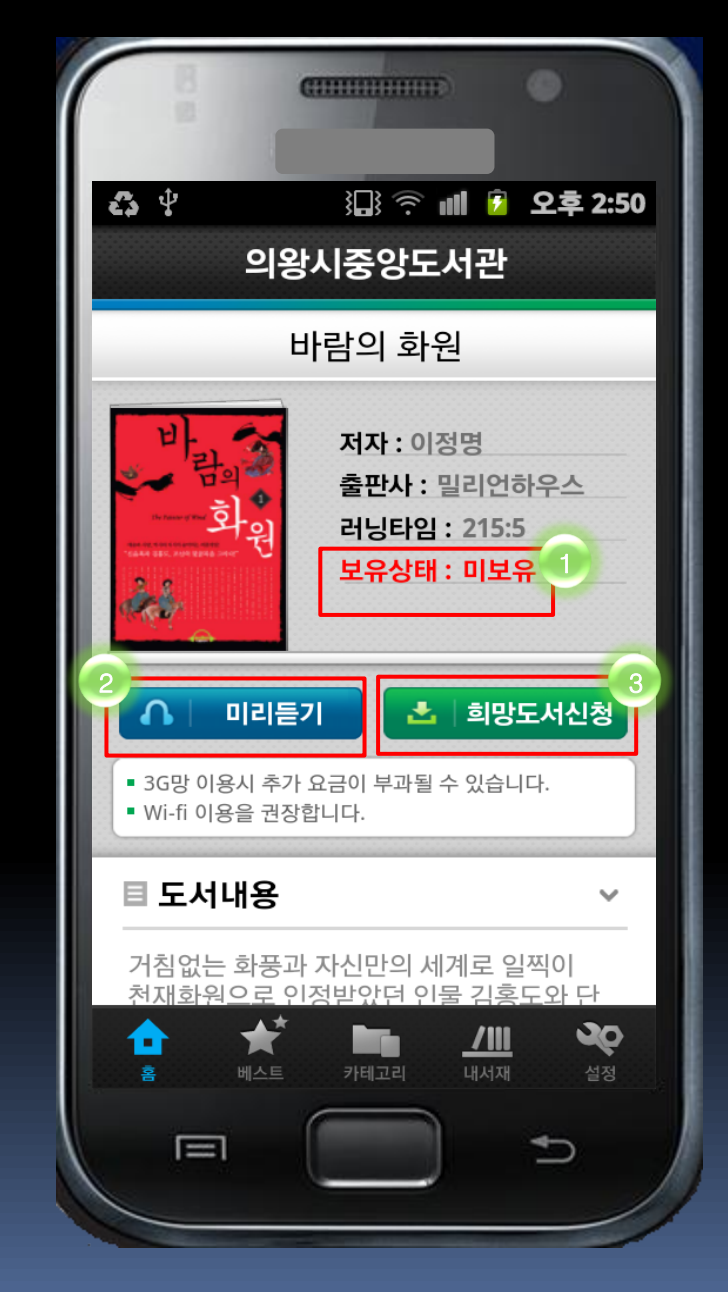

추천도서 메뉴의 처음 화면은 화제의 신작과 동일한 형태의 리스트가 보여집니다. 추천도서 중 하나를 선택한 경우,

- 도서관의 해당 오디오북 보유여부를 나타냅니다.
   [보유상태 : 미보유]인 경우,
- 2. 미리듣기는 해당 작품의 1회차만 제공됩니다.
- 희망도서신청은 해당 도서관에 해당 도서를 신청
   하는 기능입니다.

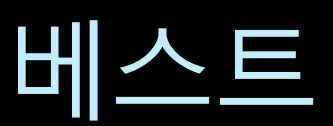

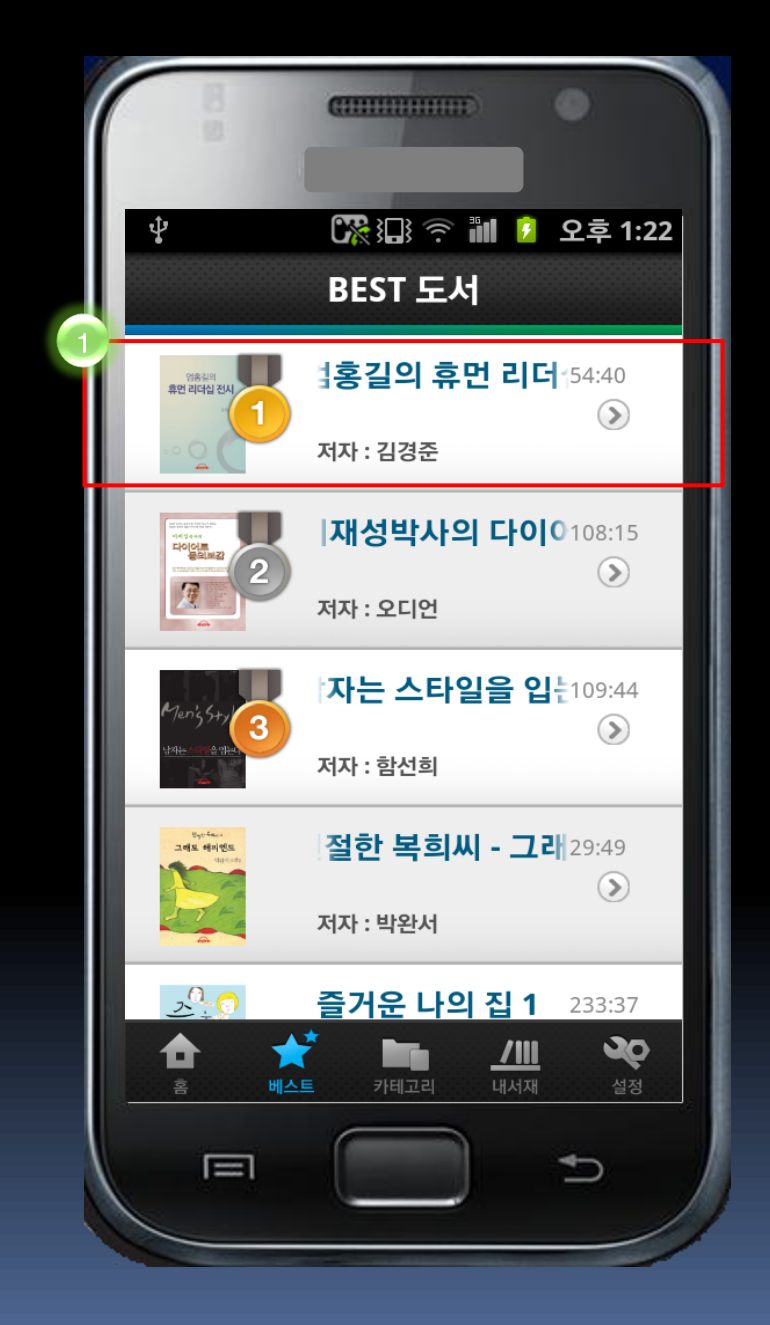

해당 도서관에게 인기 있는 오디오북 베
 스트 리스트가 보여집니다. 작품을 누르
 면 해당 도서 상세 페이지로 이동합니다.

## 카테고리

| 8              | (CHINING )      |                        |
|----------------|-----------------|------------------------|
| Ŷ              | 🎇 🗔 🎅 🛍<br>카테고리 | <mark>9</mark> 오후 1:22 |
| 경제/경영          | (25)            |                        |
| 자기계발(          | 33)             | ۲                      |
| 재테크 (8)        |                 | ۲                      |
| 교양/실용          | (14)            | ۲                      |
| <b>어학</b> (19) |                 | ۲                      |
| <b>강연</b> (15) |                 | ۲                      |
| 국내 소설          | (25)            | ۲                      |
| 해외 소설          | (25)            | ۲                      |
|                | 카테고리 내          | ////<br>Илл дад        |

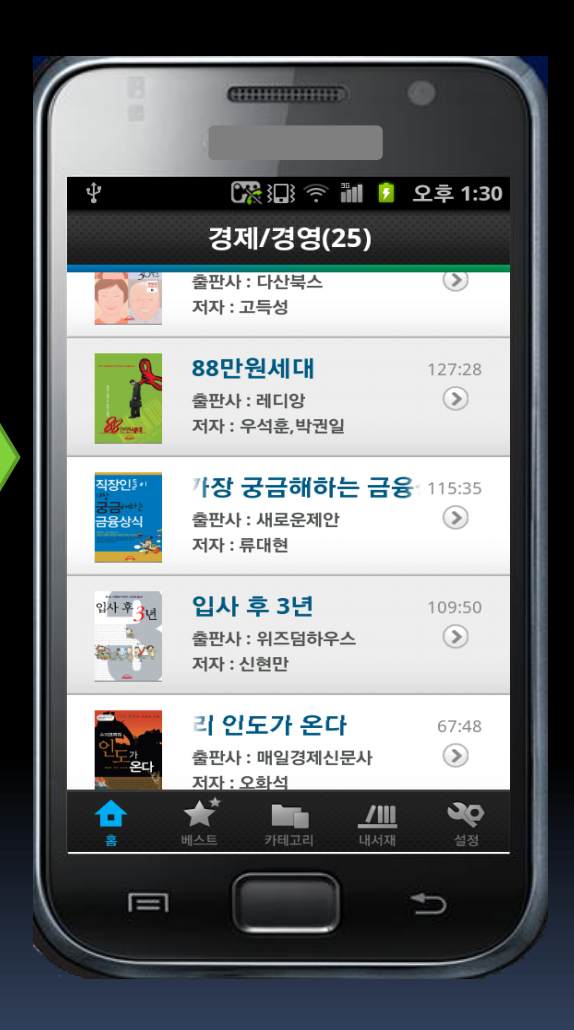

 해당 도서관의 카테고리 리스트와 카테고리별 도서수가 보여집니다.
 카테고리를 선택하면 해당 카테고 리별 도서목록이 보여집니다.

#### 바로듣기/다운로드

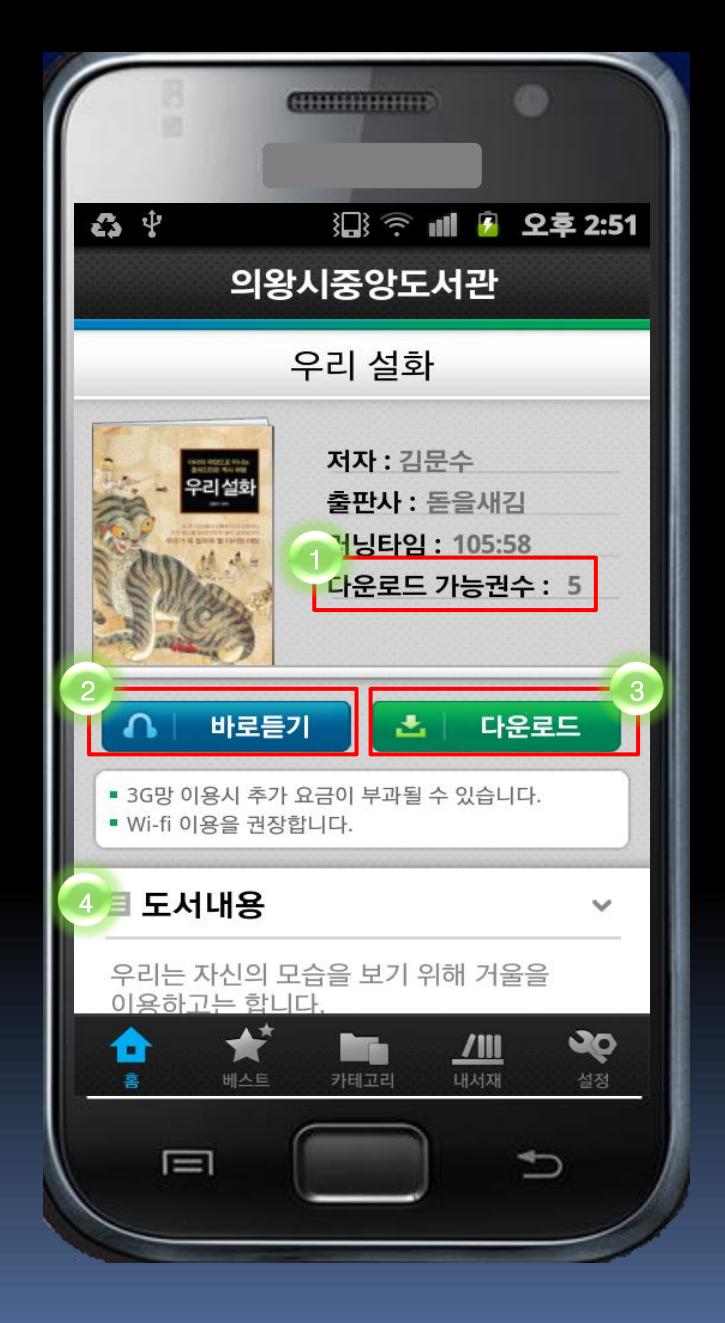

각종 리스트에서 도서를 선택하면 좌측과 같은 도서상세 페이지가 열립니다.

- 다운로드 가능권수가 0이면 가능한 수량이 모두 다운로드 된 상태로, 다운로드 할 수 없고, 해당 작품이 반납이 되어야 다운로드가 가능합니다.
- 바로듣기 버튼을 누르면, 해당 도서의 오디오북 파일이 재생됩니다.(24페이지) 바로듣기는 서버 에서 스트리밍하는 기능으로 네트워크 연결이 좋 지 않을 경우 재생이 끊길 수 있습니다.
- 다운로드 버튼을 누르면, 다운로드 창이 뜨고 선 택하여 다운로드 할 수 있습니다.(25페이지) 다운 로드는 스마트폰에 오디오북 파일을 다운로드하 여 재생하는 기능으로 스마트폰의 저장공간을 필 요로 합니다.
- 상,하 슬라이드하여 도서 내용(줄거리)를 볼 수 있습니다.

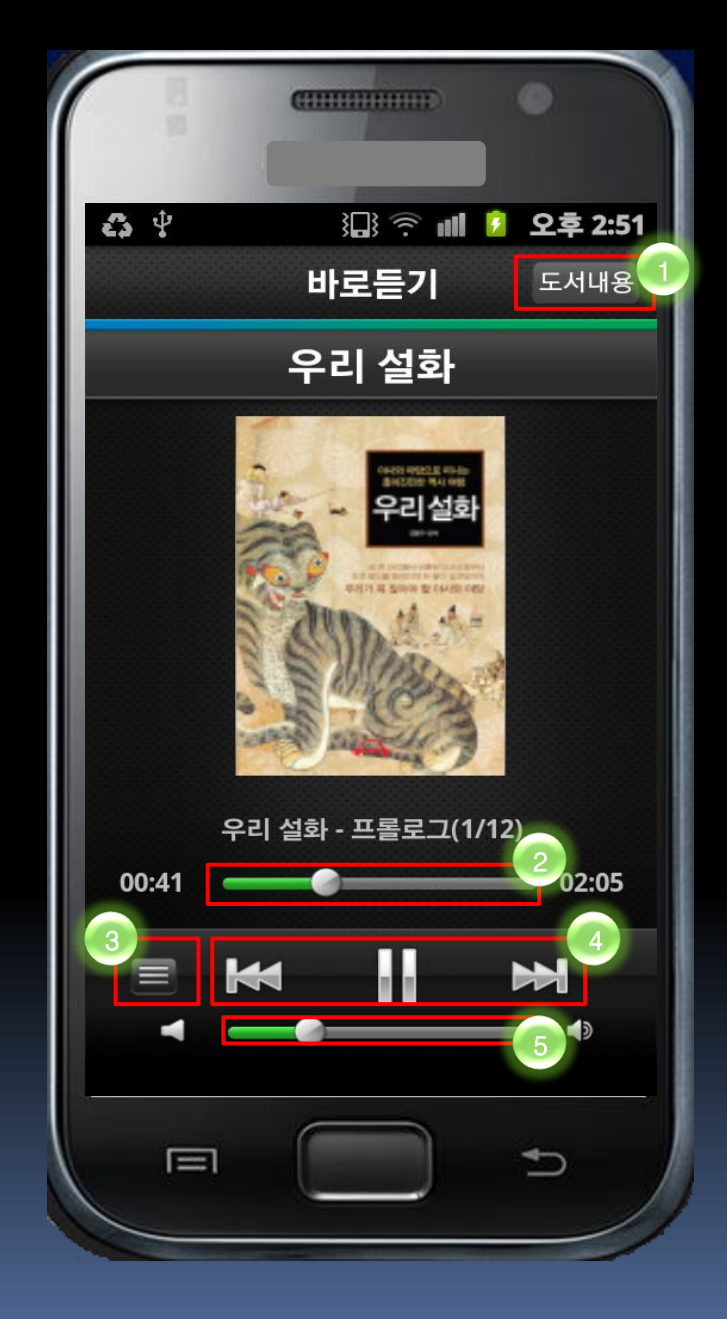

- 바로듣기 재생중인 작품의 도서내용(줄거 리)를 볼 수 있습니다.
- 동그라미 아이콘을 이동하여 재생 위치를
   변경 할 수 있습니다.
- 3. 해당 도서의 재생 목록을 볼 수 있습니다.
- 이전 파일, 중지/플레이, 다음 파일로 재생
   월 컨트롤할 수 있습니다.
- 동그라미 아이콘을 이동하여 음량을 조절 할 수 있습니다.
- 바로듣기 중 화면을 이동하면 재생이 중단 됩니다.

| ▲ ♥ □ ? ■ 2 오후 2:53<br>의왕시중앙도서관                                                         |
|-----------------------------------------------------------------------------------------|
| 우리 설화<br>전체선택 다운로드 파일선택                                                                 |
| · 그 우리 설화 (1/12) 1MB                                                                    |
| 2<br>우리 설화 1회 (2/12) 5MB                                                                |
| ✓ 우리 설화 2회 (3/12) 11MB                                                                  |
| ✓ 우리 설화 3회 (4/12) 2MB                                                                   |
| 파일다운로드 파일목록저장<br>파일목록을저장을 하시면 내서재에서 다운로드 하실 수<br>있습니다. 내서재에 저장된 목록은 5일 후 자동반납<br>처리됩니다. |
| 우리는 자신의 모습을 보기 위해 거울을<br>이용하고는 합니다.                                                     |
|                                                                                         |

- 전체선택 버튼을 누르면, 다운로드 할 파일을 전 체선택/해제할 수 있습니다.
- 다운로드 받을 파일을 개별로 선택하여, 원하는 파일만 다운로드 받을 수 있습니다.
- 선택된 파일을 다운로드 합니다. 다운로드 된 파 일은 내서재에서 재생할 수 있습니다.
- 4. 해당 파일 목록을 다운로드 하지 않고 내서재에 저장합니다. 내서재에서 이어받기 버튼을 통해 다 운로드 할 수 있습니다. 네트워크 연결이 좋지 않 거나 나중에 다운로드 할 경우 사용합니다.

# 내서재

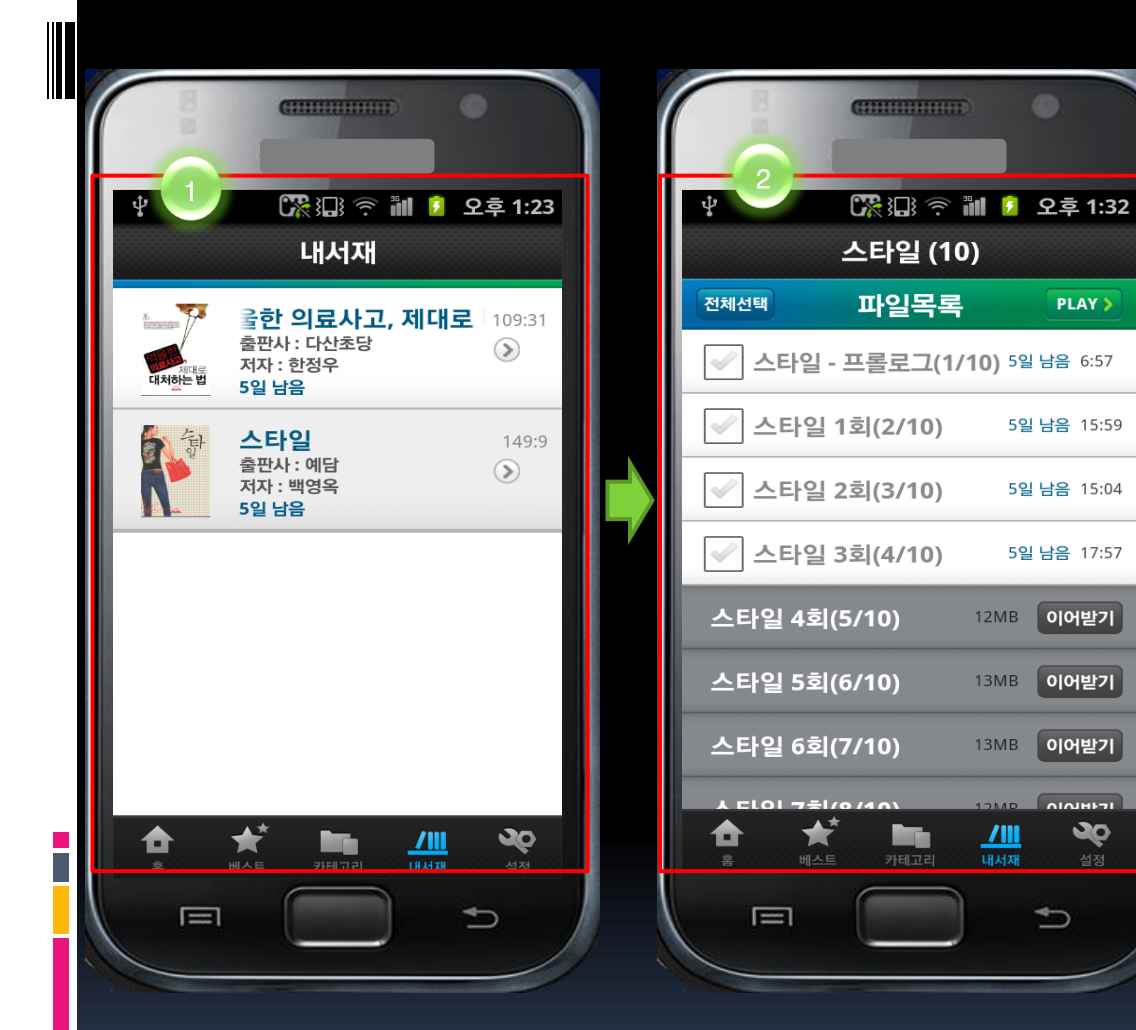

- 1. 다운로드 또는 목록을 저장한 도서의 리스트가 보여집니다.
- 2. 도서를 선택하면 우측의 상세페이지 로 이동하며 도서에 포함된 파일목록 이 보여집니다.

| C                                                                                                    |                      |
|----------------------------------------------------------------------------------------------------|----------------------|
| ¥ 🔀 🕫                                                                                                    | 龍 🦻 오후 1:32          |
| 스타일 (10                                                                                                    | 0)                   |
| 전체선택 파일목록                                                                                                    | PLAY                 |
| 스타일 - 프롤로그(1/                                                                                                    | /10) 5일 남음 6:57      |
| ✓ 스타일 1회(2/10)                                                                                                    | 5일 남음 15:59          |
| ✓ 스타일 2회(3/10)                                                                                                    | 5일 남음 15:04          |
| ✓ 스타일 3회(4/10)                                                                                                    | 5일 남음 17:57          |
| 스타일 4회(5/10)                                                                                                    | 12MB 이어받기            |
| 스타일 5회(6/10)                                                                                                    | 13MB 이어받기            |
| 스타일 6회(7/10)                                                                                                    | 13MB 이어받기            |
| A ELOI 7 €1/0 /4 ∩       ▲       ▲       ▲       ▲       ▲       ▲       ▲       ▲       ▲       ▲       ▲       ▲       ▲       ▲       ▲       ▲       ▲       ▲       ▲       ▲       ▲       ▲       ▲       ▶       ▶       ↓       ↓       ↓       ↓       ↓       ↓       ↓       ↓       ↓       ↓       ↓       ↓       ↓       ↓       ↓       ↓       ↓       ↓       ↓       ↓       ↓       ↓       ↓       ↓       ↓       ↓       ↓       ↓       ↓       ↓       ↓       ↓       ↓       ↓       ↓       ↓       ↓       ↓       ↓       ↓        ↓ | 12MD 이시바다<br>//// 같정 |
|                                                                                                    |                      |

- 다운로드 한 파일 중 재생할 파일을 전체선택,
   취소 할 수 있습니다.
- 해당 부분을 클릭하여, 원하는 파일만 개별 선 택할 수 있습니다.
- 3. 선택한 파일을 재생합니다.
- 다운로드 한 파일의 남은 유효기간과 재생시간
   이 표시 됩니다.
- 아직 다운로드 되지 않은 파일을 이어받는 버 튼입니다.

| 88     | CULINDER          |                     | •          |
|--------|-------------------|---------------------|------------|
| Ŷ      | [深口] 奈<br>스타일 (10 | ))                  | 오후 1:32    |
| 전체선택   | 파일목록              |                     | PLAY >     |
| 🖌 스타일  | - 프롤로그(1/         | ' <b>10)</b> 5일     | ! 남음 6:57  |
| 🖌 스타일  | 님 1회(2/10)        | 5일                  | l 남음 15:59 |
| 🖌 스타일  | 실 2회(3/10)        | 5일                  | l 남음 15:04 |
| 🖌 스타일  | 실 3회(4/10)        | 5일                  | ! 남음 17:57 |
| 스타일 4호 | il(5/10)          | 12M                 | 이어받기       |
| 스타일 5호 | el(6/10)          | 13MB                | 이어받기       |
| 스타일 6호 | 년(7/10)           | 13MB                | 이어받기       |
|        |                   | 12MB<br>////<br>내서재 |            |
|        |                   |                     | €          |

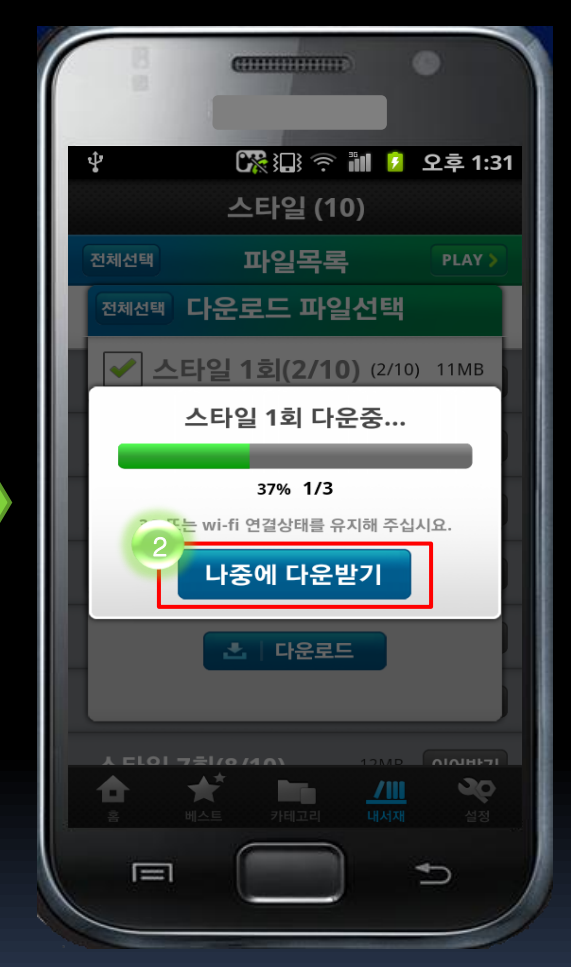

- 내서재에 다운로드 되지 않고 목록 만 저장된 파일을 다운로드 합니다.
- 다운로드 중 [나중에 다운받기] 버튼
   을 누르면, 다운로드가 중단됩니다.

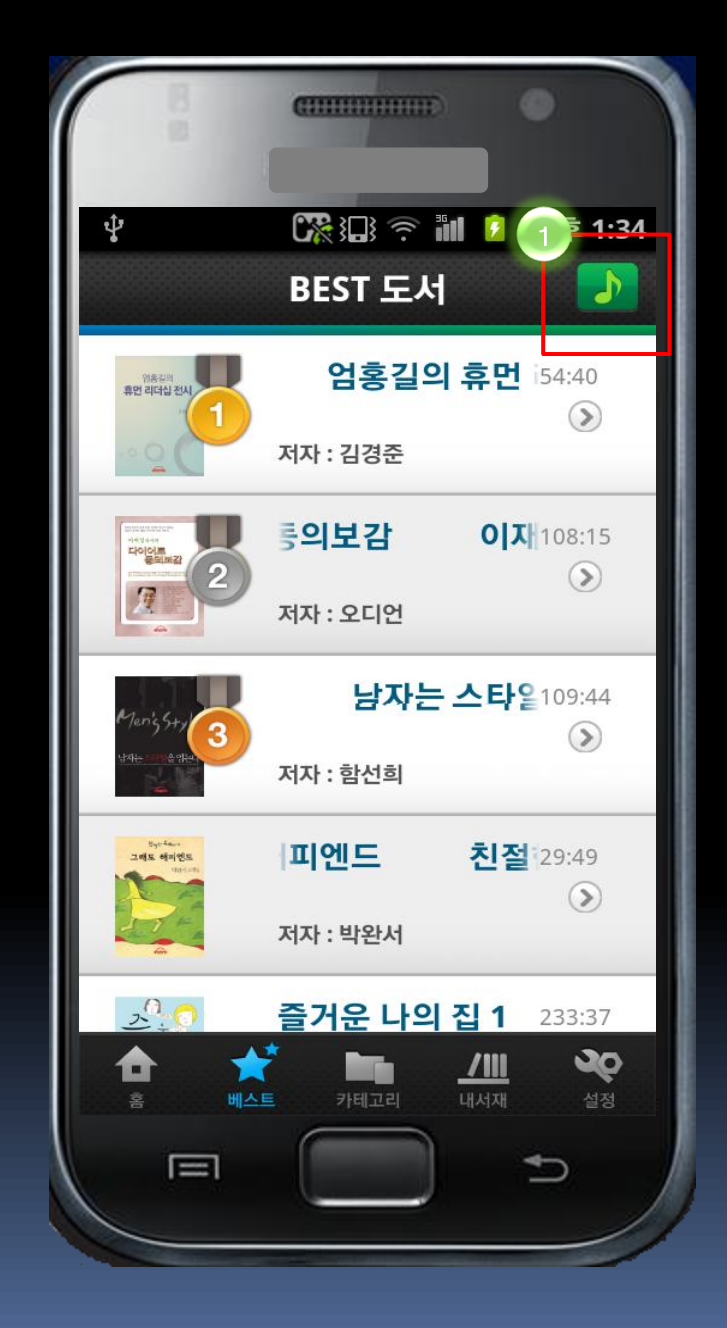

 다운로드 한 파일 재생 중 다른 화면 으로 이동 했을 경우에 표기되는 아이 콘입니다.
 해당 아이콘을 누르면 재생 화면으로

애당 아이콘을 두르면 새생 와먼으 이동합니다.

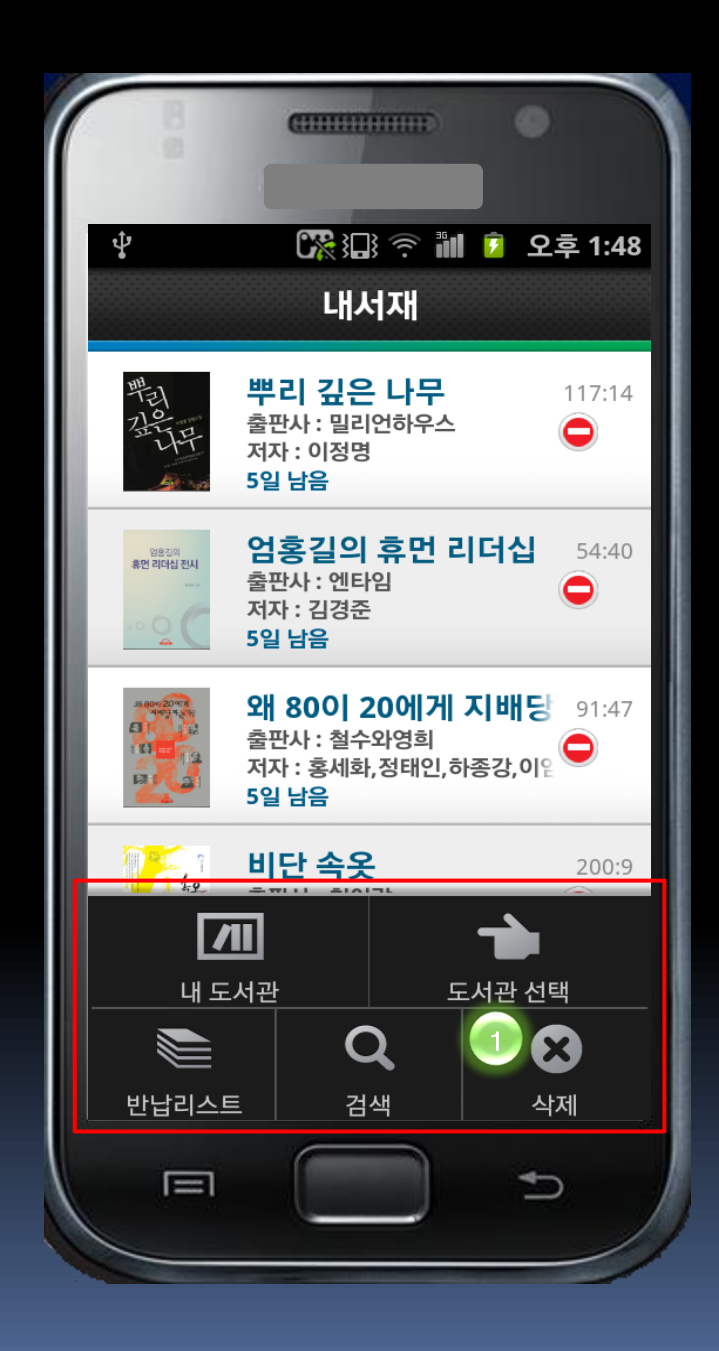

 내서재에서 스마트폰의 컨텍스트 메뉴 를 누르면 나타나는 메뉴입니다. 내서재 에 있는 도서 목록을 삭제할 수 있습니 다.

#### 설정

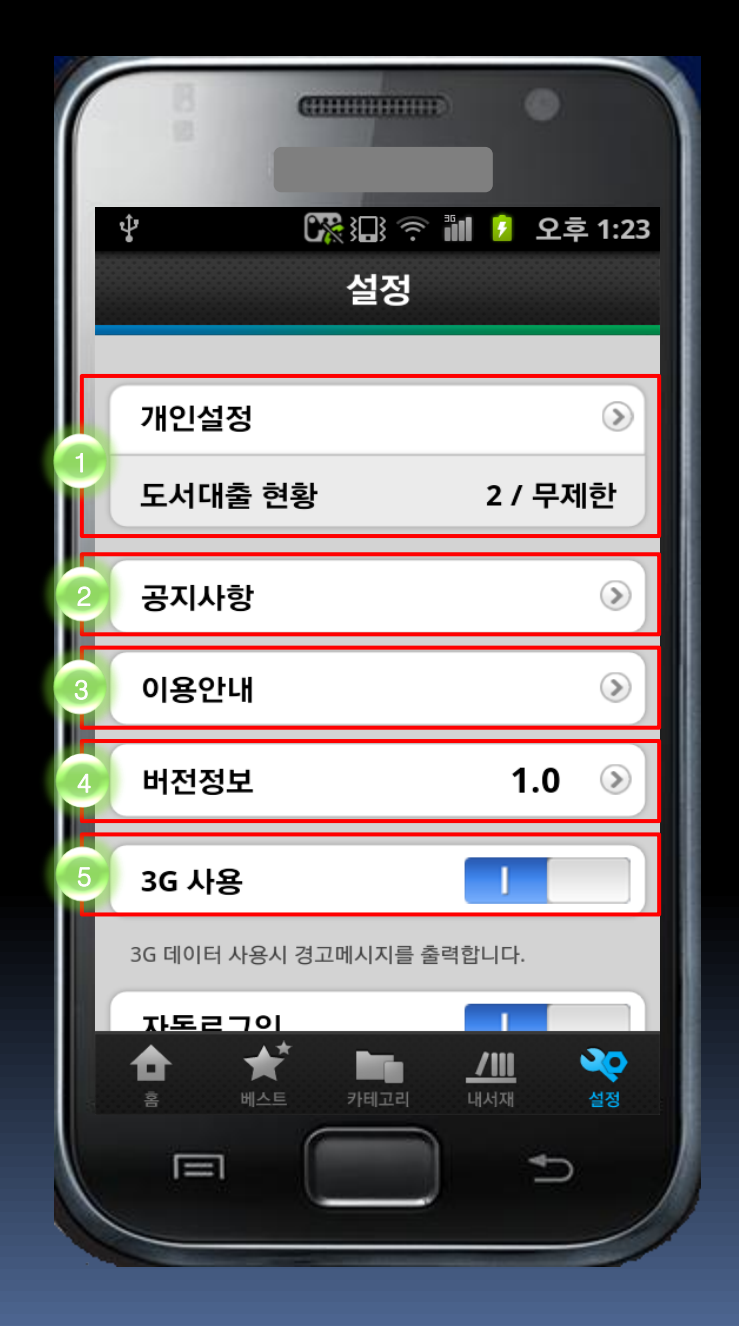

- 현재 로그인한 도서관의 계정 설정 및 이용
   제한과 사용자의 대출 현황(다운로드)이 표
   시됩니다.(35페이지)
- 2. 공지사항을 확인할 수 있습니다.
- 3. 기능별 이용안내를 확인할 수 있습니다.
- 4. 오디오북 모바일앱의 버전이 표기됩니다.
- 5. 3G망을 이용할 것인지 아닌지에 대한 설정 입니다.

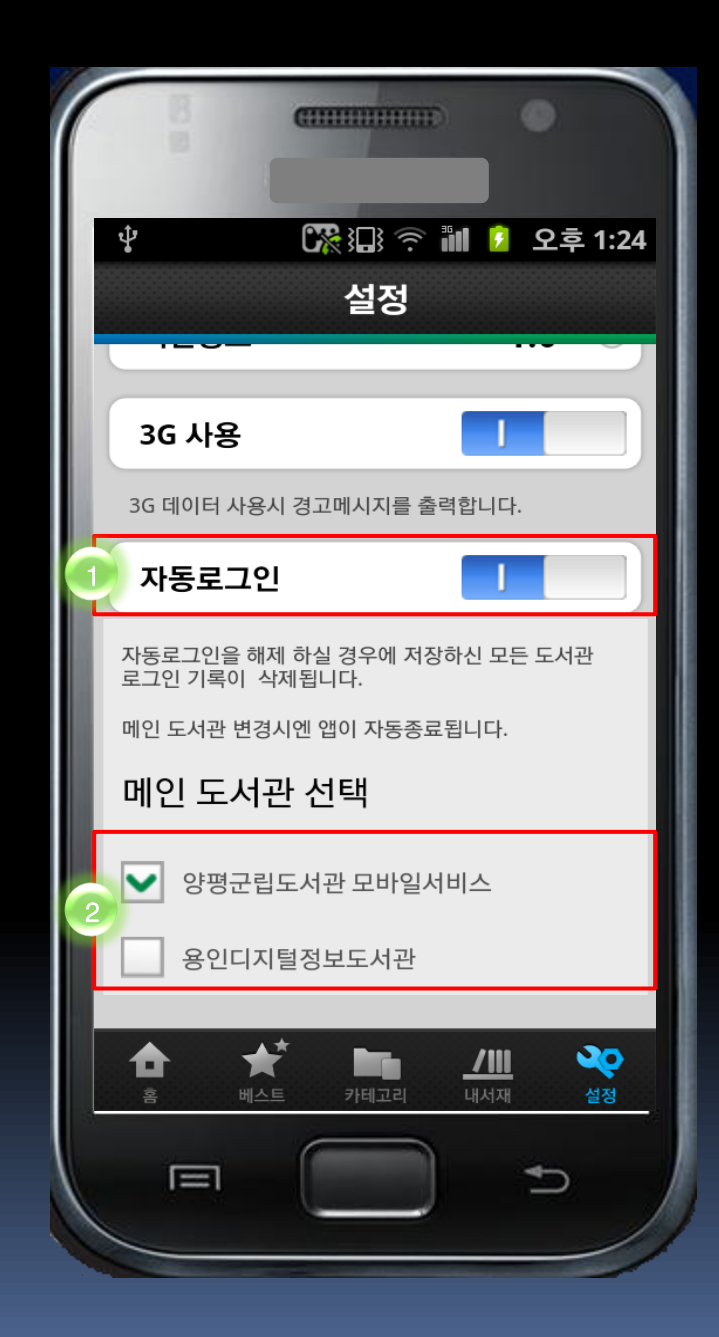

- 1. 3G망을 이용할 것인지 아닌지에 대한 설정 입니다.
- 내 도서관에 등록된 도서관 목록이 보여지며 앱을 실행했을 때, 메인 도서관으로 지정한 도서관으로 자동로그인 합니다.

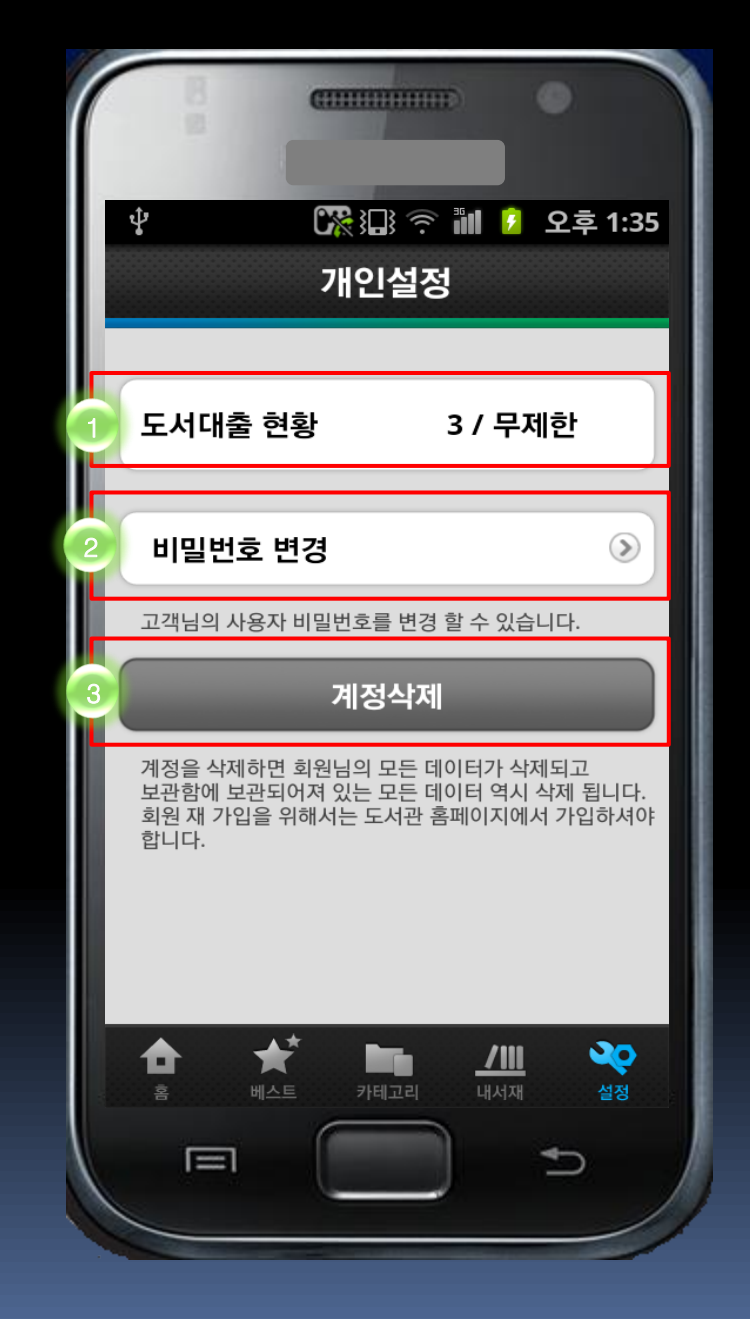

- 해당 도서관에 대한 도서 대출 현황입니다.
   (현재대출현황/최대대출가능수)
- 해당 도서관의 오디오북 모바일앱 계정 비 밀번호를 변경할 수 있습니다.
- 해당 도서관의 오디오북 모바일앱 계정을 삭제합니다. 삭제시 모든 데이터가 삭제되 고 다시 이용하려면 도서관 웹사이트에서 서비스 가입을 해야 합니다.

# 컨텍스트 메뉴

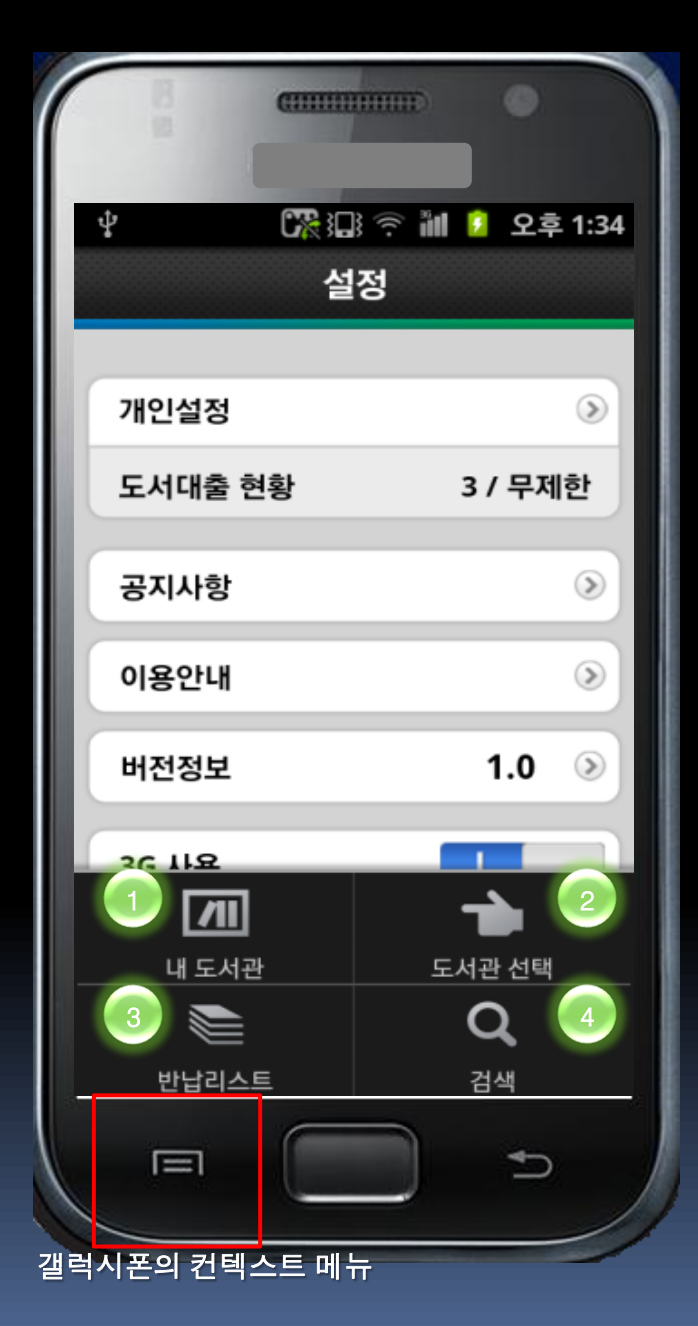

| [] ㅋㅋ해 아이 아이 카리 테노아린 ㅋㅋ    |     |
|----------------------------|-----|
| 선택 후 로그인 하시면 됩니다.(38페이지    | )   |
| 2. 도서관 선택 : 도서관 지역선택 화면(9페 | 이지] |
| 으로 이동하며 현재 로그인한 도서관은 .     | 로그  |
| 아웃됩니다.                     |     |
| 3. 반납리스트 : [내서재] 에 저장된 도서는 | 5일  |
| 후 자동삭제되며 반납리스트에 기록됩니       | 다.  |
| 4. 검색 : 오디오북을 검색합니다.(39페이지 | )   |

1. 내 도서관 : 한번 로그인한 도서관은 [내 도서 과] 모로에 자동 저장되며 내도서과 모로에서

오디오북 모바일앱 실행 중 스마트폰의 컨텍스트 메뉴를 누르면 나타나는 메뉴입니다.

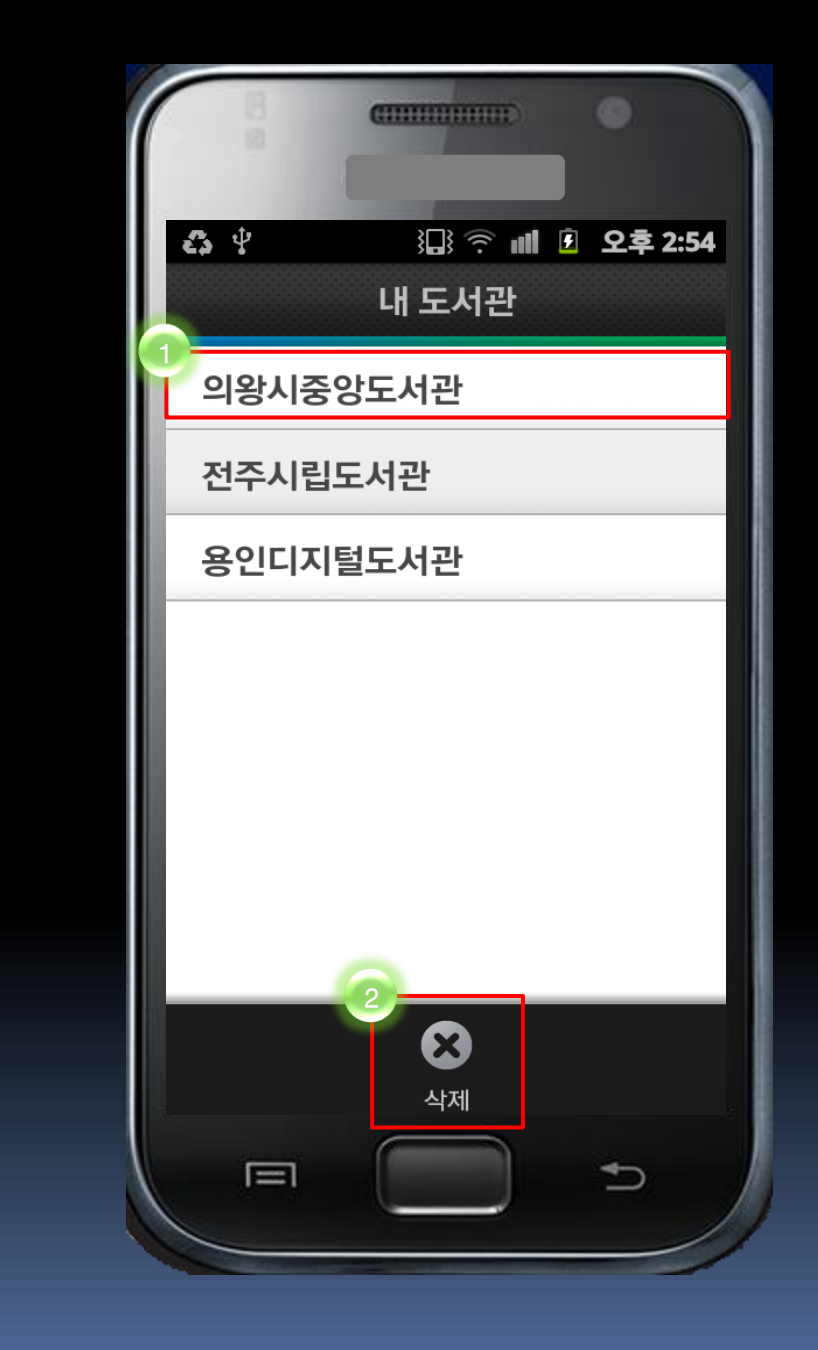

- 기기로 한번이라도 이용한 도서관 목
   록이 저장됩니다. 해당 도서관 이름
   을 클릭하시면, 해당 도서관의 로그
   인 창으로 이동합니다.
- 1. 내도서관 목록을 삭제 할 수 있습니
   다.

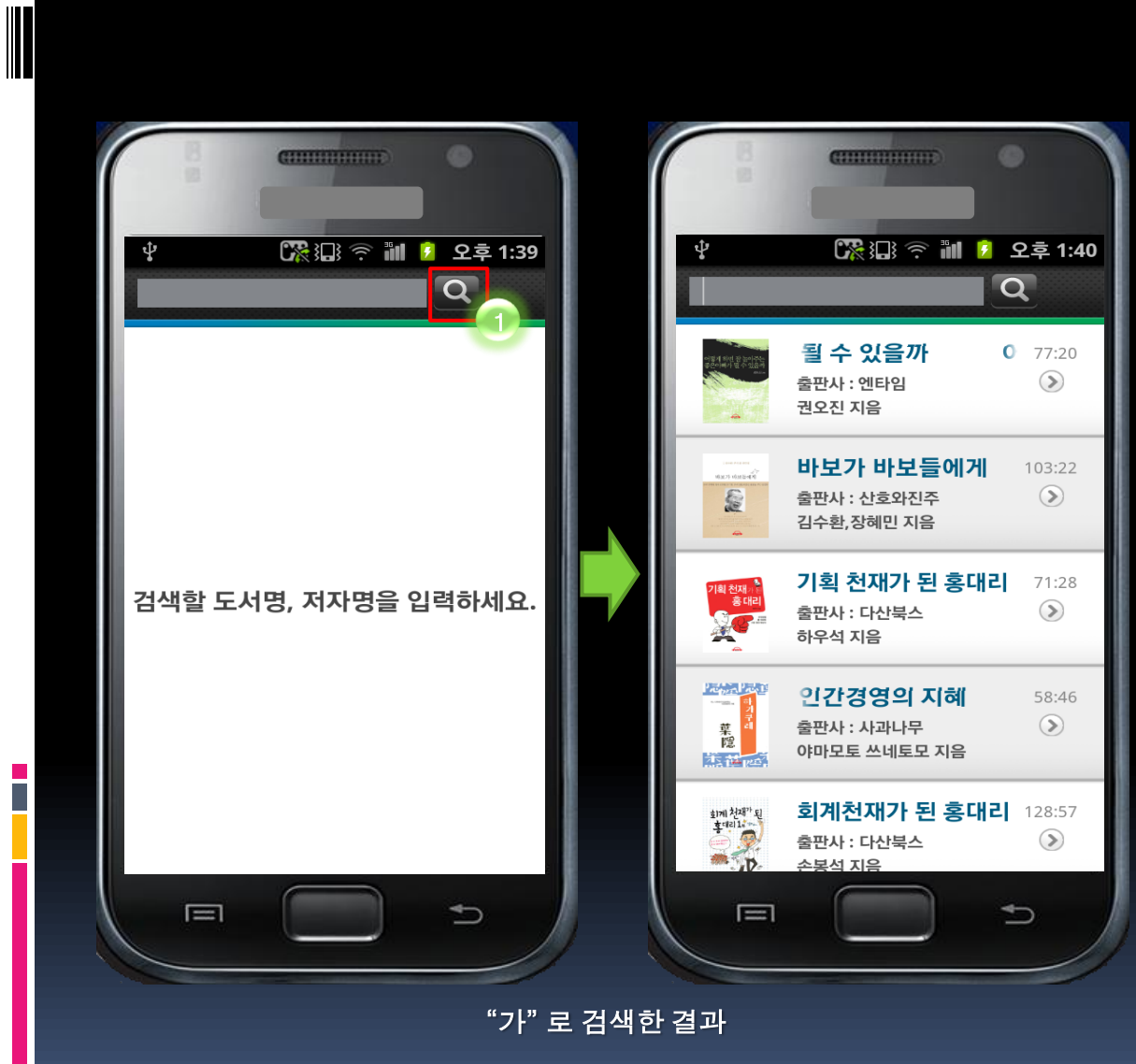

 검색 버튼을 눌러 도서명, 저자 명으로 오디오북을 검색할 수 있 습니다.